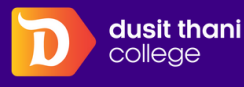

## **HOW TO BOOK A ROOM**

### **STEPS OF ROOM BOOKING**

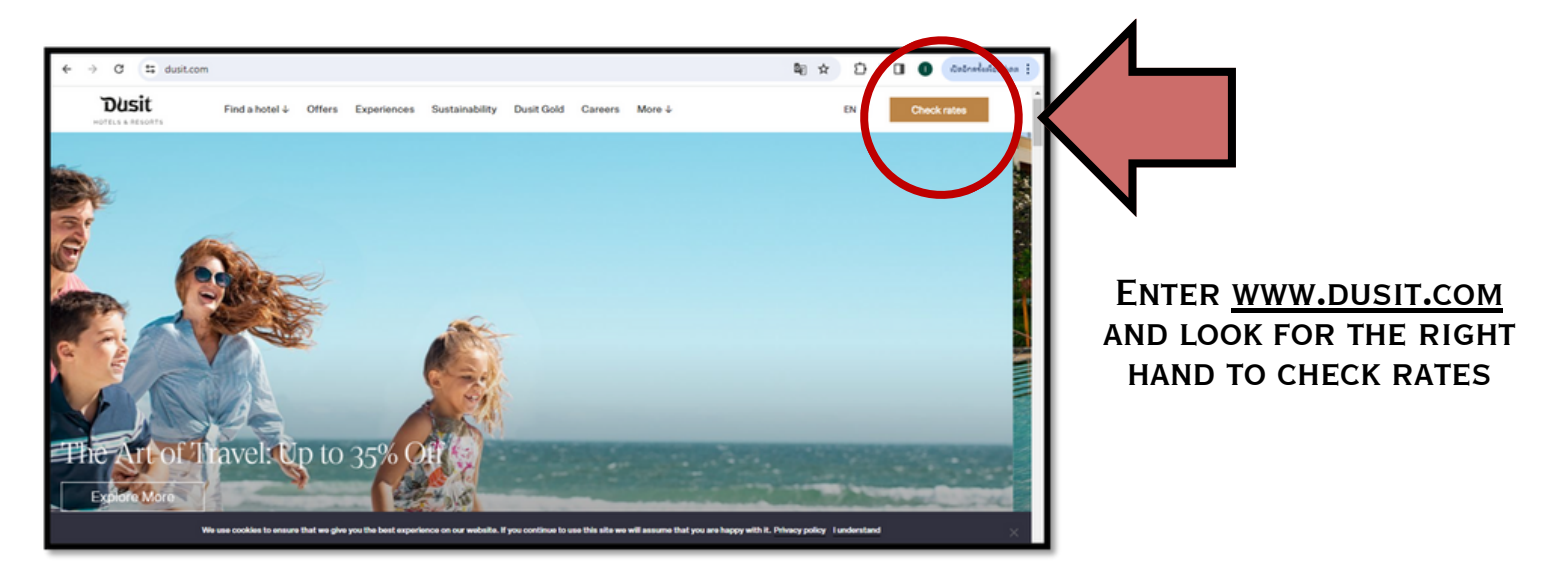

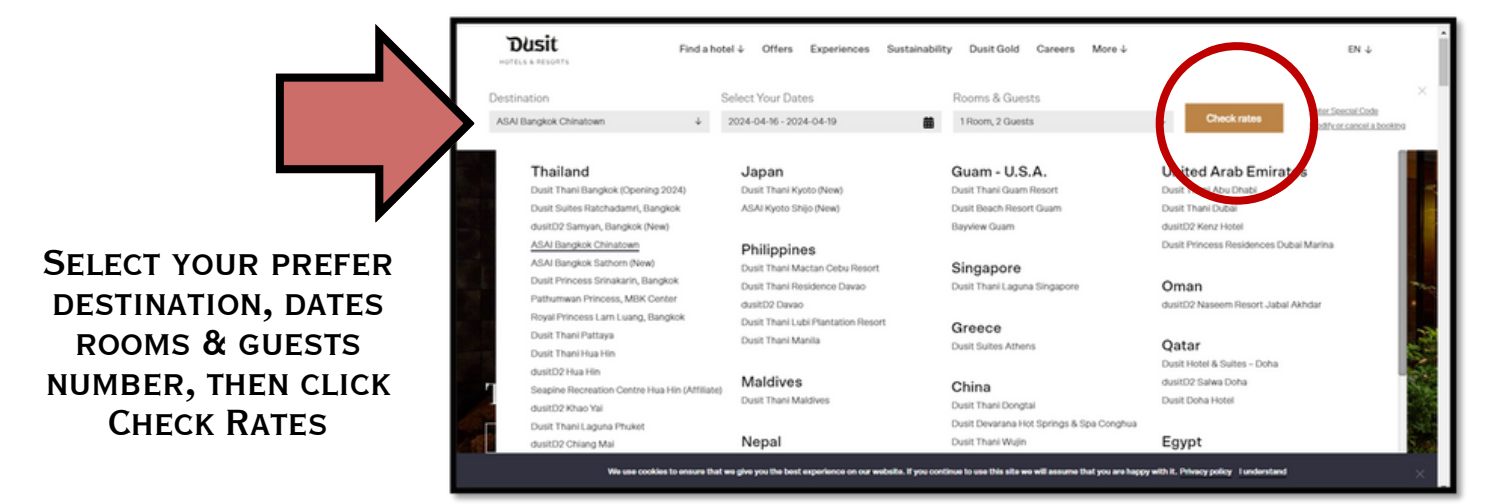

| DUSIC<br>HOTELS & ALSORTS      |                      |                               | Hotel Info F  | ind Reservations English -     | US V Property Currency V       |
|--------------------------------|----------------------|-------------------------------|---------------|--------------------------------|--------------------------------|
| Guests<br>2 Adults, 0 Children |                      | Check-In<br>Tue, Apr 16, 2024 |               | Check-out<br>Fri, Apr 19, 2024 |                                |
|                                |                      |                               |               |                                | Special Codes or Rates $\land$ |
| Promo Code                     | Enter Code<br>FAMFRN |                               | Coupon Code   |                                |                                |
| Agent ID                       |                      |                               |               |                                | $\frown$                       |
|                                |                      |                               |               |                                | Cancel APPLY                   |
| Select A Hotel                 |                      |                               |               |                                |                                |
| 0                              | 2                    | 3                             | -4            | 5                              | -6                             |
| Hotels                         | Rooms                | Add-Ons                       | Guest Details | Review                         | Confirmation                   |

CLICK APPLY CODE, THEN PUT <u>FAMFRN</u> FOR PROMO CODE AS SHOWN IN THE EXAMPLE, THEN CLICK APPLY

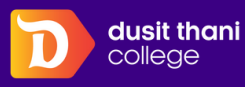

# **HOW TO BOOK A ROOM**

### **STEP OF ROOM BOOKING**

| <u>Ω</u> Guests<br><u>2</u> Adults, 0 | 0 Children                                                                       | Tue, Apr 16, 2024                                                | (iii              | Fri, Apr 19, 2024 | Your Stay                         |                              |
|---------------------------------------|----------------------------------------------------------------------------------|------------------------------------------------------------------|-------------------|-------------------|-----------------------------------|------------------------------|
|                                       |                                                                                  |                                                                  |                   | 1 Code Applied    | Check-In<br>After 3:00 PM         | Check-out<br>Before 12:00 PM |
| elect A                               | Room                                                                             |                                                                  |                   |                   | Tue, Apr 16, 2024 - F<br>2 Adults | iri, Apr 19, 2024            |
|                                       |                                                                                  |                                                                  |                   | (E)               |                                   |                              |
| oms                                   | 2<br>Add-Ons                                                                     | 3<br>Guest Details                                               | Review            | 6<br>Confirmation | Total:                            | THB 0.00                     |
| Your r<br>Prices                      | 2<br>Add-Ons<br>requested rates are appl<br>s shown include promoti              | 3<br>Guest Details<br>lied to the following rooms<br>onal rates. | 4<br>Review<br>S. | Confirmation      | Total:                            | THB 0.00                     |
| Your r<br>Prices                      | 2<br>Add-Ons<br>requested rates are appl<br>s shown include promoti<br>cl Alerts | 3<br>Guest Details<br>lied to the following rooms<br>onal rates. | 4<br>Review<br>S. | Confirmation      | Total:                            | THB 0.00                     |

ONCE ADDING CODE, THE SCREEN WILL SHOW GREEN MESSAGE, "YOUR REQUESTS RATES ARE APPLIED TO THE FOLLOWING ROOMS"

|                                                      | Comfy King Courtyard<br>Max Skeeps 2   1 King   17 - 20 m <sup>2</sup><br>A comfy, functional base in Bangkok, just for you and your<br>Room details                                                                                                    | Check-in<br>After 3:00 PI<br>Tue, Apr 16, ;<br>2 Adults | Check-out<br>M Before 12:00 PM<br>2024 - Fri, Apr 19, 2024 |
|------------------------------------------------------|----------------------------------------------------------------------------------------------------|---------------------------------------------------------|------------------------------------------------------------|
| 54 Non-smoking<br>P Free Wifi<br>K Air Conditioning  | Dusit Friend and Family Rate Room Only - Parking fee<br>not included<br>FF Applied                                                                                                    | THB 1,704 Total:                                        | THB 0.0                                                    |
| Hair Dryer                                           | <ul> <li>Free cancellation up to 6:00 PM 1 day before<br/>arrival</li> <li>Guaranteed with Credit Card</li> </ul>                                                                                                    | SELECT                                                  | -                                                          |
| <ul> <li>Hair Dryer</li> <li>Safe in Room</li> </ul> | Free cancellation up to 6:00 PM 1 day before<br>arrival     Guaranteed with Credit Card      Comfy Twin Courtyard<br>Max Sleeps 2   2 Twin   17 - 20 m <sup>2</sup><br>A comfy base in Bangkok with twin beds for two.<br>Room details      Duals Effect and Eamly Bate Boom Only - Backing fee | SELECT                                                  | 3                                                          |

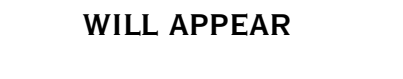

YOUR SELECTED CHOICE

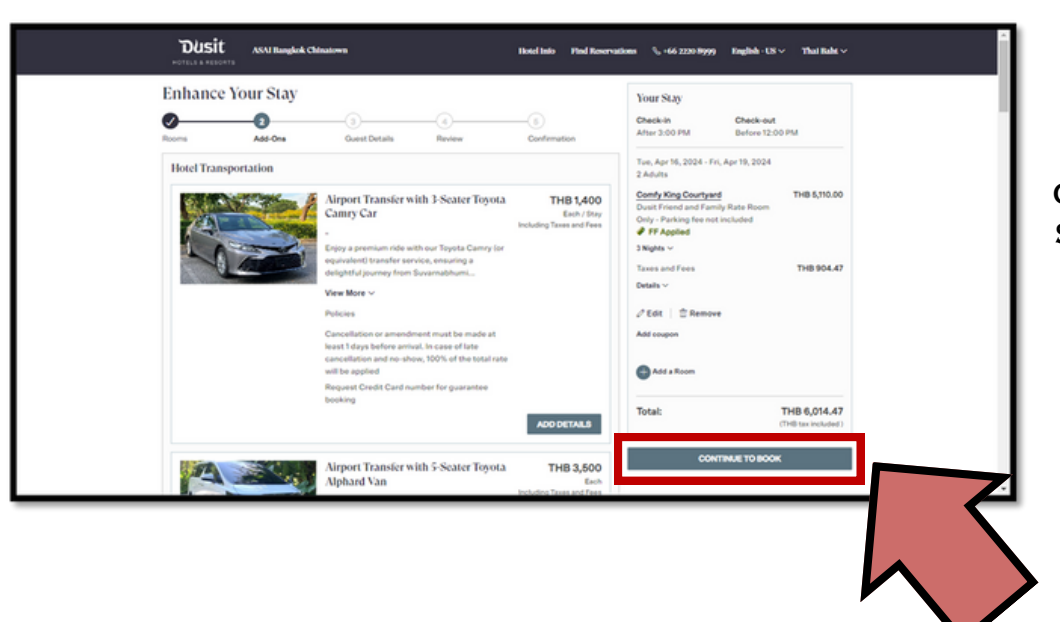

#### ONCE YOU SELECT YOUR STAY, CLICK "CONTINUE TO BOOK"

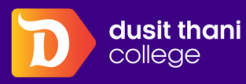

## **HOW TO BOOK A ROOM**

### **STEP OF ROOM BOOKING**

| Dusit ASAI Banglok Chinatown                                                                       | Hotel Inio Pind Reservatio | nn 🔍 +66 2220-8999) English - US 🗸 Thai Balat 🗸                                                                                                    |
|----------------------------------------------------------------------------------------------------|----------------------------|----------------------------------------------------------------------------------------------------|
| Guest Details                                                                                      | an Review Confirmation     | Your Stay<br>Oheckin Check-out<br>After 200 PM Before 12:00 PM                                                                                                    |
| Contact Info Prefix • • First Name •                                                               | * Required                 | Taw, April 5, 2024 - Fei, April 9, 2024<br>2 April 19, 2024 - Fei, April 9, 2024<br>2 April 19, 2024 - Feine April 19, 2024<br>Double Frend and Family Istan Room<br>Outh - Parking Reno Included |
| Phone<br>Email Address *                                                                           | Mobile phone *             | IF Appled<br>3 Note ∨<br>Taxes and Fees<br>THB 804.47<br>Outla ∨                                                                                                    |
| This is the email we will send your conformation to. Address Country +                             |                            | J*Edt.   ☆Remove<br>@Add a Room                                                                                                    |
| ADD GUEST (OPTIONIL)                                                                               | $ \land $                  | Total: THB 6,014.47<br>(THB tax Poluded)                                                                                                    |
| Additional Details and Preferences<br>Special requests are subject to availability. 10 total selec | ted)                       |                                                                                                    |

FILL IN CONTACT INFO, FIRST NAME, LAST NAME, MOBILE PHONE, EMAIL ADDRESS, HOME ADDRESS FOR

|                                             | ADD GUEST (OPTIONAL)                                                                                                    | Your Stay                                                                                                    |
|---------------------------------------------|----------------------------------------------------------------------------------------------------|----------------------------------------------------------------------------------------------------|
| Fill in additional<br>information, requests | Additional Details and Preferences         Special reports are subject to availability. (Distal selected)         Connecting rooms       Accessible room         Adjoining rooms       Non-amaking         Please note your requests or special needs       TRANSPORTATION (OPTIONAL)         Payment Information       Vision | One-sk-in<br>Attra 200 FM         One-sk-out<br>Bettere 3200 FM           Tark, Apr 18, 2024 - FK, Apr 18, 2024<br>2 Aduts         THB 5,10.00<br>Dust, Friend and F amily Rute Room<br>Only - Purking tee not included<br># FF Applies ~           Ower Ayran of Exercise<br>With a view         THB 504.47<br>Duster           Tarse and Free<br>VE Edit         THB 504.47<br>Duster |
|                                             | Curd Number *                                                                                                    | Add a Rison Total: THB 6,014.47 (THE is included)                                                                                                    |
|                                             | Name on Card *                                                                                                    |                                                                                                    |
|                                             |                                                                                                    |                                                                                                    |

| Image: Card Number -         Expraction Date (MMYY) -         Expraction Date (MMYY) -         Image: Card a -         Add coopon         Add coopon         Policies:         Objective: Card Among County and Family Rate Room County - Parking Reservation Rate Room County - Parking Reservation Rate Room County - Parking Reservation Rate Room County - Parking Reservation Rate Room County - Parking Reservation Rate Room County - Parking Reservation Rate Room County - Parking Reservation Rate Room County - Parking Reservation Rate Room County - Parking Reservation Rate Room County - Parking Reservation Rate Room County - Parking Reservation Rate Room County - Parking Reservation Rate Room Rate Room County - Parking Reservation Rate Room Rate Room | Payment Information                                                                                                    | Your Stay<br>Check-In Check-out<br>Atter 3:00 PM Before 12:00 PM                                                                                                    |
|----------------------------------------------------------------------------------------------------|----------------------------------------------------------------------------------------------------|----------------------------------------------------------------------------------------------------|
| Name on Card *         Add coupon         Policics:         Check in:       Check on<br>Before 12:00 PM         ROOT (COMPY SDB) COURTNAD<br>Guarantee Policy<br>The credit and a required to guarantee the reservation. No deposits required.                                                                                                    | Expration Date (MMYY) * CVV * ①                                                                                                    | Tues, Apr 16, 2024 - Fris, Apr 18, 2024<br>2 Aviats<br>Conty King Courty and<br>Dourt Friend of Tamily Batta Report<br>Outry - Parking free not included<br># 19 Aviating free not included |
| Policies:         Check not         Check not         <                                                                                                    | Name on Card *                                                                                                    | v Fragewei<br>3 Notein -<br>Tassa soul Fers<br>Dedata ∨<br>0 filled   © Bennius                                                                                                    |
| R BORE 2. COMPLYING COULTIVED Ourrantee Policy Children exervation. No deposit required. The credit card is required to guarantee the reservation. No deposit required.                                                                                                    | Policies:<br>Checkin Checkout<br>After 200 PM Befure 1200 PM                                                                                                    | Add a Room                                                                                                    |
| Cancell Pulsey<br>Notice of cancellation should be received 24 hours prior to arrival to avoid a penalty charge of Lnipper                                                                                                    | ROOT 1.COMPY KING COURTRARD<br>Guarantee Thirtyy<br>The credit card is required to guarantee the reservation. No deposit required.<br>Cancel Hulpy<br>Notice of cancellation should be received 24 hours prior to anival to avoid a penalty charge of 1 high | 100at: 11H0 (A/11-4/)<br>(11H1 tax recluided)                                                                                                    |

FILL IN PAYMENT INFORMATION, ONCE COMPLETE CLICK "CONTINUE"

## THANK YOU SO MUCH